## DD-WRT Wireless-N Broadband Router Setup Instructions

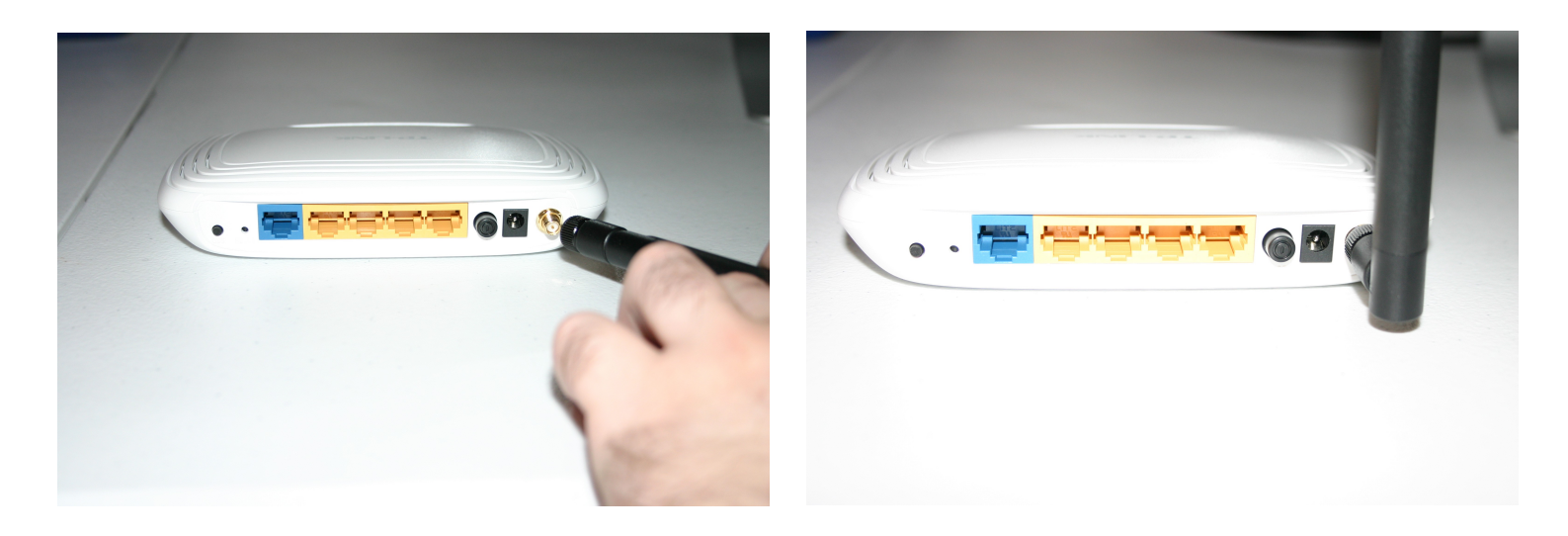

## Step 1: Connect the Antenna

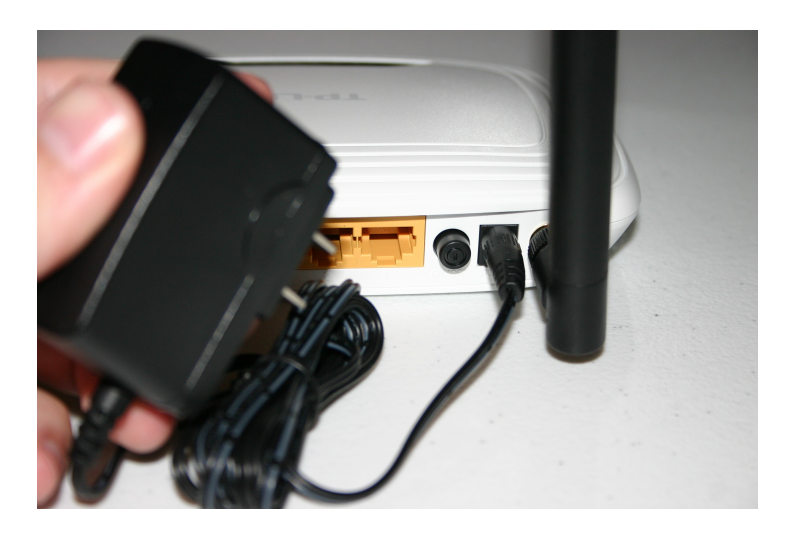

Step 2: Connect the power

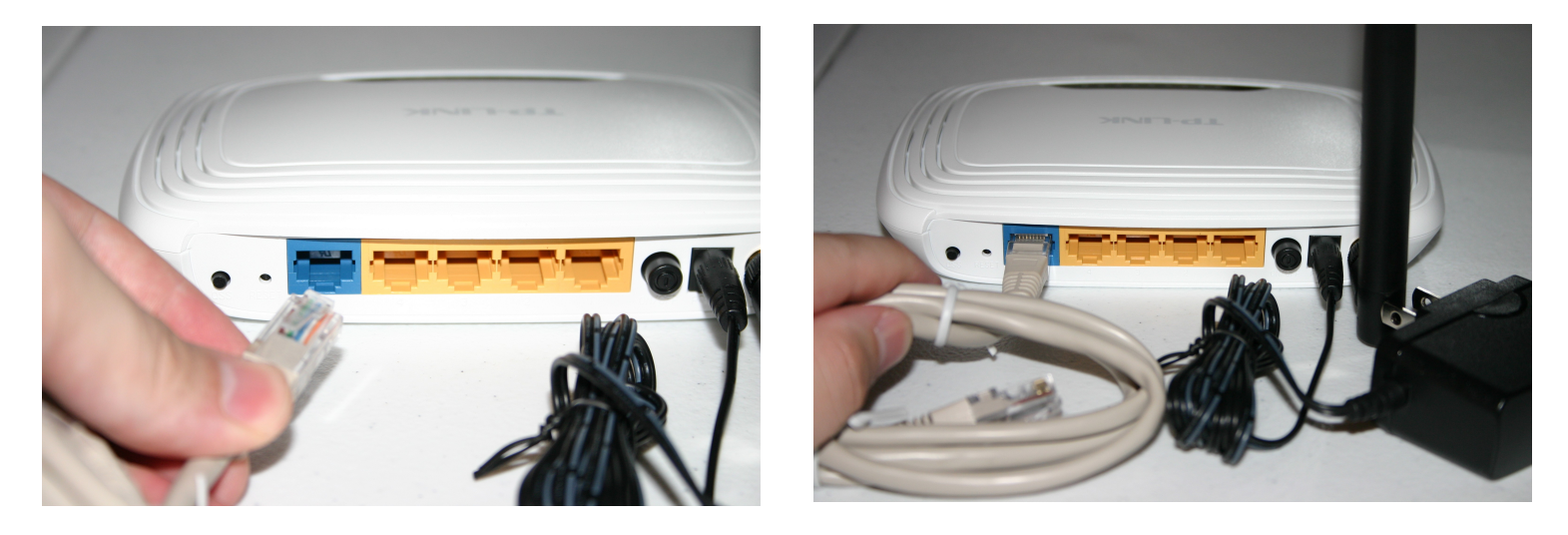

Step 3: Connect the ethernet cable to the blue WAN port

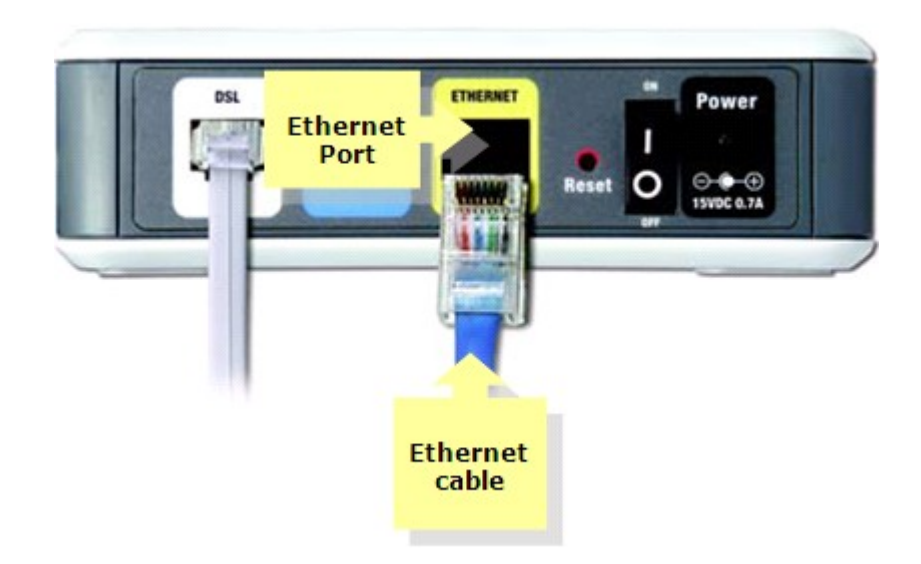

Step 4: Now on your ADSL or cable modem connect the other end of the Ethernet cable

Notes: if you have a cable modem make sure the cable line is connected to the cable modem if you have an ADSL modem make sure your telephone line is connected to the modem

Step 5: make sure that you have connected your router and modem's power (both ends)

Step 6: if your desktop or laptop computer does not have a wireless card install it now

|                                     | 6 |  | 15:15 |  |
|-------------------------------------|---|--|-------|--|
| Wired Network                       |   |  |       |  |
| ⊖ Auto eth0                         |   |  |       |  |
| Wireless Networks                   |   |  |       |  |
| 🔿 Jack's Wifi                       |   |  |       |  |
| O dd-wrt 🔒 🎯 🗖                      |   |  |       |  |
| VPN Connections                     |   |  |       |  |
| Connect to Hidden Wireless Network  |   |  |       |  |
| Create <u>N</u> ew Wireless Network |   |  |       |  |

Step 7: turn on your computer and select the dd-wrt wireless access point from your distribution's network applet

Step 8: to enable security on your router and access other configuration information open your web browser and enter the following into the address bar: 192.168.1.1

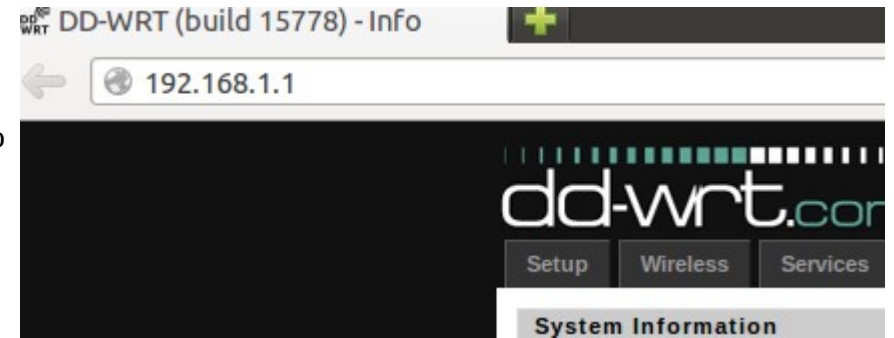

| dd-wrt.com control panel                                                             |                    |  |  |  |                     |          |  |   |  |  |  |  |
|--------------------------------------------------------------------------------------|--------------------|--|--|--|---------------------|----------|--|---|--|--|--|--|
| Setup Wireless Services Security Access Restrictions NAT / QoS Administration Status |                    |  |  |  |                     |          |  |   |  |  |  |  |
| System Information                                                                   |                    |  |  |  |                     |          |  |   |  |  |  |  |
| Router                                                                               |                    |  |  |  |                     | Services |  |   |  |  |  |  |
| Router N                                                                             | Router Name DD-WRT |  |  |  | DHCP Server Enabled |          |  | t |  |  |  |  |

## Step 9: to setup wireless security click on the wireless tab

| 😣 🗈 Authe  | entication Required                                                                        |
|------------|--------------------------------------------------------------------------------------------|
| and and    | A username and password are being requested by http://192.168.1.1. The site says: "DD-WRT" |
| User Name: | admin                                                                                      |
| Password:  |                                                                                            |
|            | Cancel                                                                                     |

Step 10: when prompted for a user name/password enter admin (this is the user name and password)

| Setup Wireles               | Services            | ے<br>Security             | Access                 | rol par<br>Restrictions |      | Administration | Status           |  |
|-----------------------------|---------------------|---------------------------|------------------------|-------------------------|------|----------------|------------------|--|
| Basic Settings SuperChannel |                     | Wireless                  | ss Security MAC Filter |                         | WDS  |                |                  |  |
| Wireless Physi              | ical Interface atl  | h0 [2.4 GH                |                        |                         | Help | more           |                  |  |
| Physical Interface          | e ath0 - SSID [dd-w |                           | Wireless Network Mode: |                         |      |                |                  |  |
| Wireless Mode               | AP                  | AP If you wish to exclude |                        |                         |      |                | clude wireless-G |  |

## Step 11: Select the wireless security tab

| C | Setup Wireles                                                                                | Services                               | ) CONT<br>Security Access                    | rol par     | NAT / QoS            | Administration              | Status                                                                                          |                                                                                  |
|---|----------------------------------------------------------------------------------------------|----------------------------------------|----------------------------------------------|-------------|----------------------|-----------------------------|-------------------------------------------------------------------------------------------------|----------------------------------------------------------------------------------|
|   | Basic Settings                                                                               | SuperChannel                           | Wireless Security                            | MAC Filter  | WDS                  |                             |                                                                                                 |                                                                                  |
|   | Wireless Secu                                                                                | rity ath0                              |                                              |             |                      |                             | Help                                                                                            | more                                                                             |
|   | Physical Interface<br>Security Mode<br>WPA Algorithms<br>WPA Shared Key<br>Key Renewal Inter | e ath0 SSID [dd-wr<br>val (in seconds) | t) HWAddr [74:EA:3A:    WPA Personal    TKIP | A6:BB:58]   | <br>Default: 3600, R | Unmask<br>tange: 1 - 99999) | Security Mode:<br>You may choose t<br>WPA Personal, W<br>RADIUS. All device<br>must use the sam | rom Disable, WEP,<br>PA Enterprise, or<br>es on your network<br>e security mode. |
|   |                                                                                              |                                        | Save App                                     | ly Settings |                      |                             |                                                                                                 |                                                                                  |

Step 12: select your preferred settings and enter a password, save, and apply

Step 13: repeat step 6 except this time with the password you have just setup